## PASSOS PARA OBTER O SEU CÓDIGO DE REFERÊNCIA PRIMEIRA ETAPA.

1. Acesse o Portal da Ordem dos Advogados:

https://portal.oaa.ao/Login.aspx

2. Clique em «Não lembro dos Meus Dados» ;

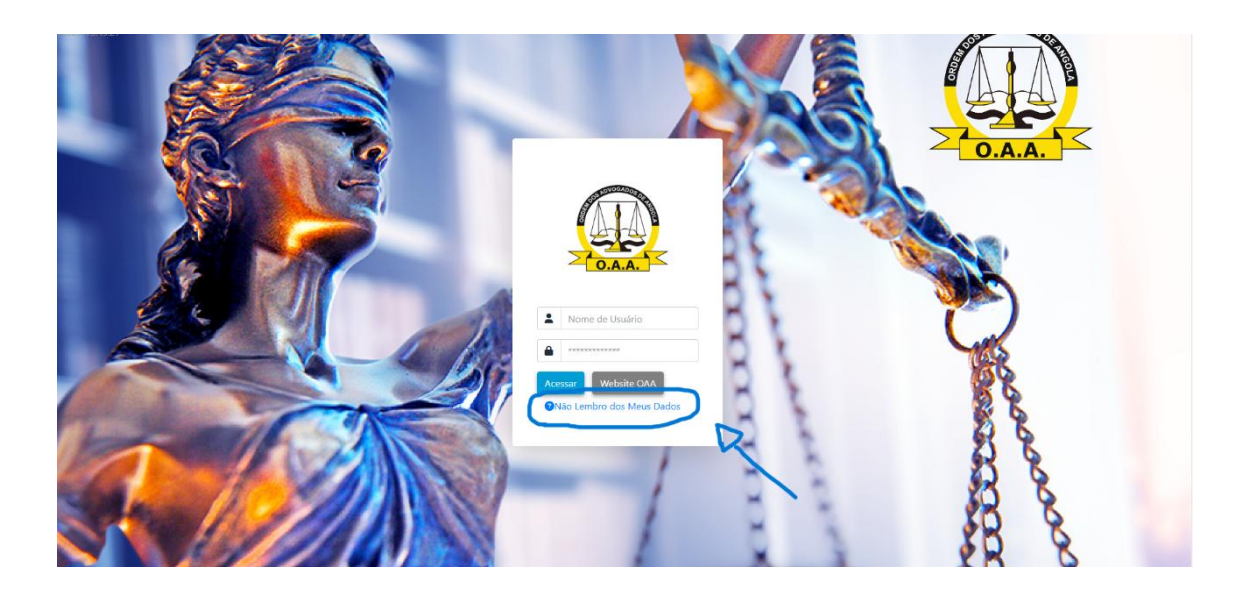

3. Preencha devidamente os campos e de seguida clique em «Validar Meus Dados »

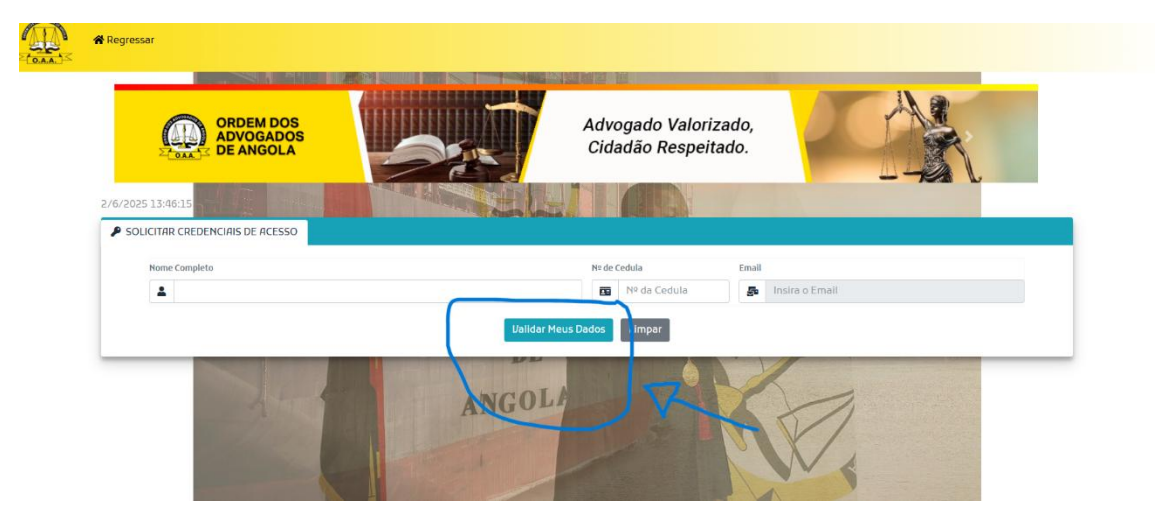

Receberá por e-mail os seus dados de acesso e passe para a segunda etapa.

## PASSOS PARA OBTER O SEU CÓDIGO DE REFERÊNCIA SEGUNDA ETAPA

1. Acesse o Portal da Ordem dos Advogados:

https://portal.oaa.ao/Login.aspx

2. Faça login com seus dados de inscrição (número de cédula e senha).

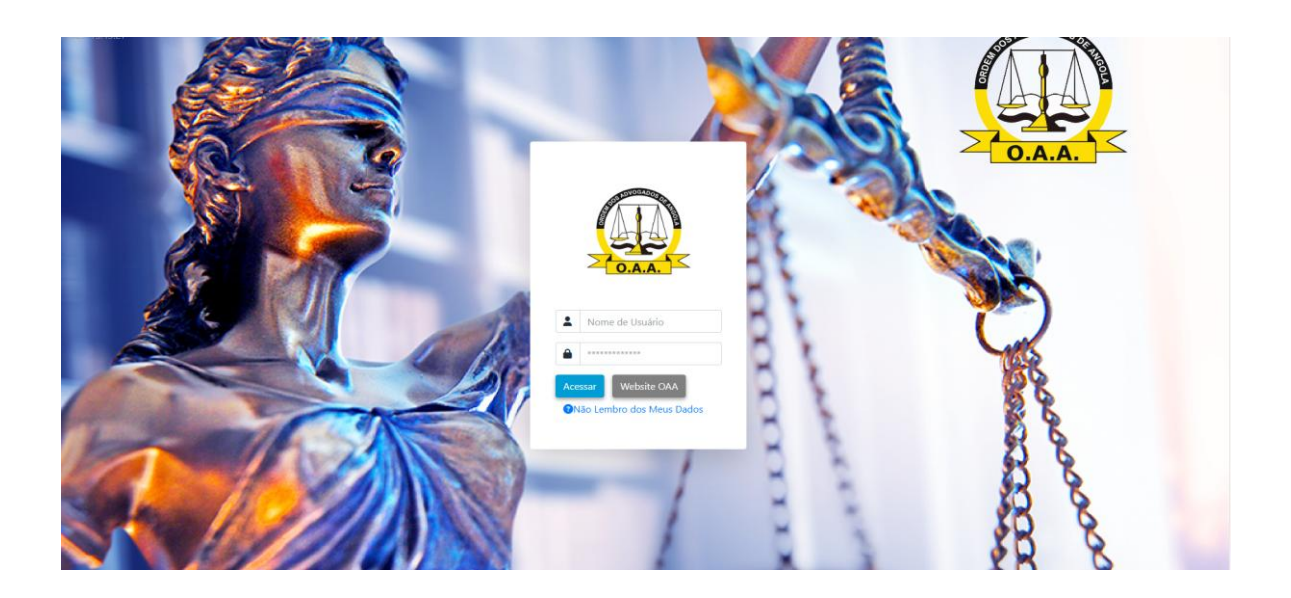

3. Acesse a área de Quotas e de seguida gerar Referência;

| $\bigcirc$    | AGUIAR ANTÓNIO      | •                                                                       |
|---------------|---------------------|-------------------------------------------------------------------------|
|               | Austrice, Education | Гранаранананска.<br>1 Чёная чог, посяла Алія.<br>одзебов 20 деці Аліба. |
|               | USUÁRIO             |                                                                         |
| 🚨 Usuário     |                     |                                                                         |
| e A           | GUIAR ANTÓNIO CUIUN | IDANA                                                                   |
| B.I           | 001323090           | UE035                                                                   |
| 💌 Email       | acuiundana          |                                                                         |
| . Contato     | <u>e</u>            |                                                                         |
|               |                     |                                                                         |
|               |                     | *                                                                       |
| MENU DE NAVEG | Ação Ação Advega    | nsparência.<br>Sua voz, nossa luta,<br>dos ao seu lado.                 |
| A Início      |                     |                                                                         |
| 💄 Meu Perfil  |                     |                                                                         |

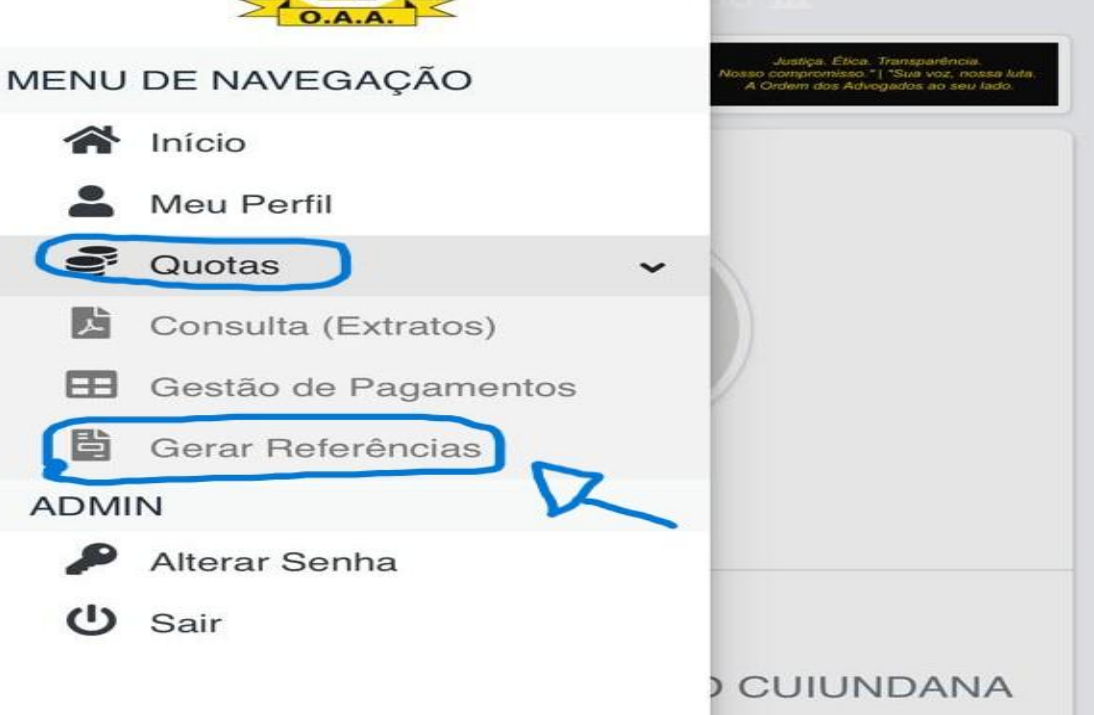

**Obs:** Em Caso de situação em que no canto direito apareça **Sem Histórico** (como na imagem abaixo), faça uma captura de ecrã e mande a fotografia para o seguinte whatsapp – **952 231 276** para ter a conta actualizada;

| < 1     |                       | ₽                    | portal.oa     | a.ao        | <u>ئ</u> ح    | ) + 🖸                        |
|---------|-----------------------|----------------------|---------------|-------------|---------------|------------------------------|
| 0 G     | G to condo            | VOCÊ SO              | G grief - Go  | ISABEL D    | VOCÊ SO       | IX OAA                       |
|         |                       |                      |               |             |               | Luanda 🜻                     |
| 2/6/202 | 25 14:20:5            | ÷.                   |               |             |               |                              |
| ⊞Re     | sultados da Pes       | quisa                |               |             |               |                              |
| R       | esultado da Pes       | squisa - 1           |               |             |               |                              |
|         | Categoria             | Nome                 |               | C. Advogado | C. Estagiario | Ultimo Pag.                  |
| 108     | Categoria<br>Advogado | Nome<br>AGUIAR ANTÓI | NIO CUIUNDANA | C. Advogado | C. Estagiario | Ultimo Pag.<br>Sem Historico |

Aparecendo a data do último pagamento como na imagem abaixo, continue...

4. Clique na opcão delimitada na imagem;

| G G to condol                                           | você so            | G grief - Go | ISABEL D    | VOCÊ SO       |           |
|---------------------------------------------------------|--------------------|--------------|-------------|---------------|-----------|
| Ξ                                                       |                    |              |             |               | ianda 🔅   |
| 2/6/2025 14:21:19                                       |                    |              |             |               |           |
|                                                         |                    |              |             |               |           |
|                                                         | uisa               |              |             |               |           |
| EResultados da Pesqu<br>Resultado da Pesqu<br>Categoria | uisa - 1<br>a Nome |              | C. Advogado | C. Estagiario | Ultimo Pa |

5. Selecione os números de Meses que pretende pagar e o valor das quotas e multas estarão visíveis, de seguida clique na opcção «**Gerar Referências**»;

| Associado                     | AGUIAR ANTÓNIO<br>CUIUNDANA | Total de Meses          | Selecione • |
|-------------------------------|-----------------------------|-------------------------|-------------|
| Categoria                     | Advogado                    | Ultimo Pagamento        |             |
| Data Inscrição                | 06-12-2023                  | 🔁 Vai pagar até         |             |
| Advogado)                     |                             | la Valor Unit. Estimado | 03          |
| Data Inscrição<br>Estagiario) | 20-11-2019                  | Valor Multa             | 04          |
| Utilizador                    | 6354                        | Esumada                 | 05          |
| 2 Contacto                    |                             | Divida                  | 06          |
| Email                         | acuiundana                  |                         | 07          |
| Nº da Cedula                  | 6354                        |                         | 00          |
| Conselho                      | Luanda                      |                         | 09          |

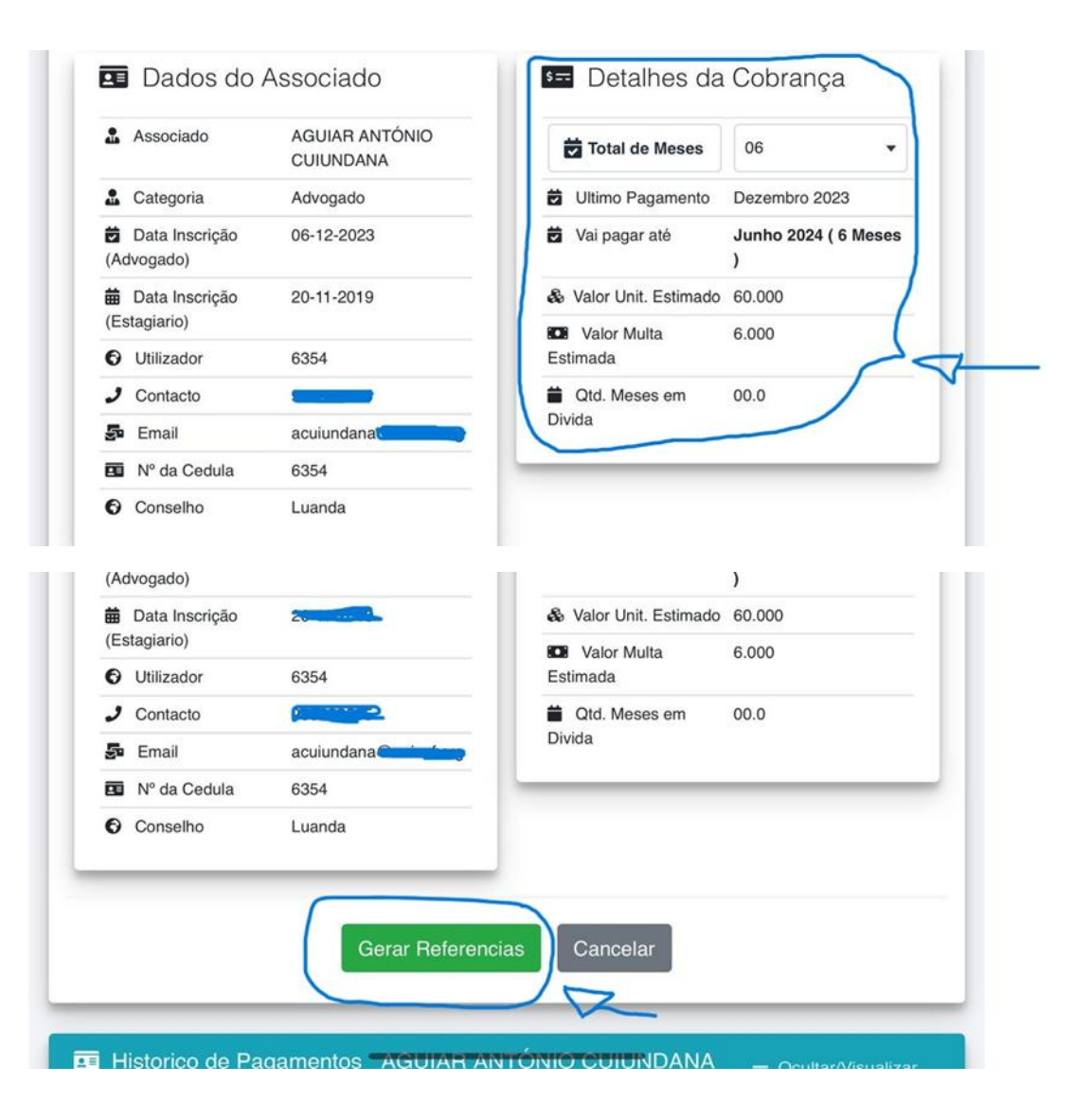

| < > [[         |                                      | portal.o                             | aa.ao      | <del>1</del> ک | + ©     |
|----------------|--------------------------------------|--------------------------------------|------------|----------------|---------|
| J G G to co    | ondol 💽 VOCÊ SO                      | G grief - Go                         | ISABEL D   | 🕑 VOCÊ SO      | IX OAA  |
| 2/6/2025 14:24 | OAA                                  |                                      |            | ×              | uanda 🌻 |
|                | Documento de Co<br>Enviado para o er | obrança Gerado c<br>nail: acuiundana | com Exito! |                |         |
|                | Fechar                               |                                      |            |                |         |

6. Copie ou anote o código de referência gerado enviado pelo e-mail e, de seguida dirija-se a um ATM mais próximo ou pelo Aplicativo no Telefone Multicaixa Express e efectue o pagamento.